# **BUworks Finance Newsletter**

**Boston University** 

**BUworks Finance Newsletter** 

😿 🖌

Create.

Send

Attachment list Private note

Relationships

Help for object services

Workflow

#### Journal Entry Workflow Overview - Services for Object

In this month's issue, we'll go over the journal entry **Workflow Overview** feature which is used to review the status of your journal entry.

This feature will help identify whether the status of your journal entry is in Parked (Save) status or in Workflow Approval status. Also, you'd be able to look up whether the entry has been Changed or Rejected and who's in the process of reviewing the journal entry.

#### **Access Services for Object Feature**

To access this function you need the Department Submitter (*e.fi.department\_submitter*) or Department Submitter Display role(s) (*e.fi.department\_submitter-disp*).

The **Workflow Overview** option is available while displaying the journal entry document (finance document number) using **SAP** transaction code **FBV3** - **Display Parked Document**.

The **Services for Object** button is available either by clicking on the **Icon** or accessing it through the **Menu** button.

#### Workflow Overview Steps

A new window will display the necessary steps taken for the journal entry approval process. The steps are contingent on a number of factors.

Factors that determine JE Workflow "STEPS" taken in approval process:

- The Cost Center (CC) or Internal Order (IO) entered
- Assignment of Central Approver(s) role to CC or IO
- Assignment of Department Approver(s) role to CC or IO,
- . If Unit Approver(s) is assigned to CC or IO then it routes to Unit Approver(s) worklist.
- If IO is a Grant that crosses multiple Grant IO then it routes to PAFO approver(s).
- If entry uses a transfer GL then entry routes to a Budget Approver(s).
- If entry is made to Balance Sheet account then it routes to FAO (Financial Affairs Office) approver(s).
- If IO is an Endowment or Gift account then it routes to FAO approver(s).

To view a **Quick Reference Guide** on the journal entry workflow approval process flow chart go here: <u>http://www.bu.edu/tech/</u><u>files/2016/01/FI\_QRG\_Enhancement\_JE-workflow\_3rd\_PAFO-and-Budget.pdf</u>.

To view a Quick Reference Guide on how to track your journal entry click here.

### "In This Issue"

- Journal Entry Workflow Overview– Services for Object
- Services for Object feature
- Workflow Overview Steps
- FAQs Workflow Overview Reviewing Status
- Tips & Tricks on Workflow Log

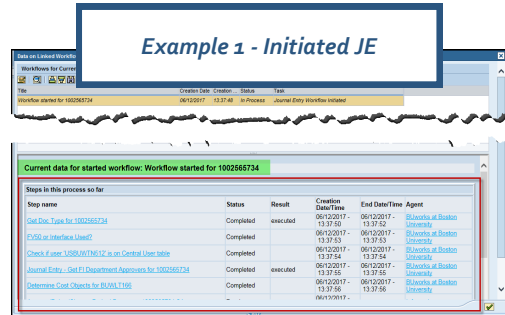

Workflow overviev

Start Workflow

unt in

ived workfle

Contact Us:

Thanks for taking the time to read this newsletter. Click here to leave any comments or suggestions.

Display Parked G/L Docume

11/2017

2557949

nd Session

User Profile

Services

Utilities

List

Create Sessio

Sh

ISR

ISR Status...

Back Exit Car

Period

tails Workflow

11/2017 Currency

Menu 🔺

ngs

Window Content

2 Items (No entry St., G/L acct

893295

893295

out SAP GUI for HTML

Services

for

Object

1010 Commonwealth Ave. Suite 100 Boston, MA 02215 (617) 358-6829 iguiller@bu.edu

Visit us on the web at <u>http://www.bu.edu/buworks/help-pages/</u> <u>finance-training/</u>. Please click <u>here</u> to register for available train-

#### FAQs Workflow Overview - Reviewing Status

#### 1. How do I know if my journal entry has started the Workflow approval process?

Using transaction code **FBV3** - **Display Parked document**, enter the JE document number and hit the "enter" key to go into the entry. Locate the **Service for Object** button to display workflow approval steps. Highlight **Workflow** and double click on **Workflow Overview**, a new window will show the workflow steps taken.

If you <u>do not</u> see multiple steps (rows) listed, as display in "*Example 1*", then the journal entry <u>has not</u> started workflow approval process.

#### 2. How can I tell what the status is on my journal entry?

While displaying the **Workflow Overview**, locate the row(s) showing "*Approver/Reject Change Parked Document 10025XXXX: SA*" on the **Step Name** column, "*Ready*" on the **Status** column and "*Information*" on the **Agent** column. Click on "*Information*" link to view the approver which was sent the notification on their **Worklist** tab.

Note: there may be multiple rows listed with the information above; this indicates there are multiple approvers for the **Cost Center** or **Internal Order** line item entered.

The **Workflow Overview** row will display six columns, the **Step Name**, **Status**, **Results**, **Creation Date/Time**, **End Date/Time** and **Agent**. A typical **Status** column displays "*Ready*," "*Completed*" and "*Logically Deleted*". Common items listed under the **Result** column are "*Rejected*," "*Changed*," "*Executed*," and "*Mail Sent*".

The **Agent** column will display "*Information*," to display approver who has received the JE workflow notification on their **Worklist** tab. Click on the "*Information*" link and a new window will show the name of the approver.

## 3. Why do I use transaction code <u>FBV3 - Display Parked Document</u> to look up the status? Why does the journal entry "Step Name" list the entry as being "<u>Parked</u>" when workflow approval has started?

Journal entry workflow is initiated when the entry has been "**Saved as Complete**," however the entry will not *Post* to the *University General Ledger* system as an **Actual** expense until all parties have approved the entry.

Therefore, until the entry has been approved by the last approver, the entry will remain in "Parked" status. Note: <u>do not</u> confuse this with "**Save parked document**" button which will "save" your entry to recover later.

#### **Tips and Tricks on Workflow Log**

Access Workflow Log - 🛛 🕅

When multiple approvers are assigned to the same **Cost Center** and **Internal Order** it can cause the **Workflows for Current Context** window to display lots of rows and information which may be hard to follow.

There's a better way to review the **Workflow Overview** steps. Here's another way to view the workflow. Click on the **Workflow Log** Icon steps in a more understandable manner.

|                       | 🖤 View: WF Chronicle 🛛 🔞 🕽                     | New: Workflow Agents                | View: W | orkflow Obje | cts    |            |          |            |          |
|-----------------------|------------------------------------------------|-------------------------------------|---------|--------------|--------|------------|----------|------------|----------|
| <u> </u>              | Workflow and task                              |                                     | Details | Graphio      | Agent  | Status     | Result   | Date       | Time     |
| Le le                 | Dournal Entry - Get Fi Depar                   | tment Approvers for 1002505734      | 12      | 86           |        | Completed  | executed | 06/12/2017 | 13:37:55 |
|                       | * 8 JE 1002565734 : SA DEPT A                  | approval (Index 000001)             |         |              |        | In Process |          | 05/12/2017 | 13:37:55 |
| and the second second | Determine Cost Objects                         | for BUWLT199                        | 12      | IR.          | _      | Completed  |          | 06/12/2017 | 13:37:56 |
| at at                 | Approve/Reject/Change                          | Parked Document 1002505734 SA       | 12      | 38           | 69     | Ready      |          | 06/12/2017 | 13:37:56 |
| -                     | <ul> <li>8 # 1002565704 : SA DEPT /</li> </ul> | operaval (Index 000002)             |         | 341          |        | In Process |          | 06/12/2017 | 13:37:55 |
|                       | Determine Cost Objects                         | for BWWTN500                        |         | BH           | -      | Completed  |          | 06/12/2017 | 13:37:57 |
|                       | Accrave/Relect/Change                          | Partied Document 1002565734 SA      | 129     | 10:          | 50     | Ready      |          | 06/12/2017 | 13:37:57 |
|                       | 2 /E 1002565734 - SA DEPT /                    | (2012/08 (Index 000002))            | 123     | URA I        |        | In Process |          | 06/12/2017 | 13:37:55 |
|                       | Determoe cast covects.                         | IX PLENS                            |         | 06           | 1000   | Completed  |          | 99/12/2017 | 13(37)57 |
|                       | Controller and                                 | For the second second second second |         | (844)        | 1962.1 | nter/y     |          | WW LOCK IT | ta.ar/ar |
|                       | Wo                                             | r <mark>kflow L</mark>              | og      | Wi           | nd     | low        |          | F          |          |

| Look | up | Agent - |  |
|------|----|---------|--|
|------|----|---------|--|

While in the **Workflow Log** area, locate the **Agent** column and click on the **Agent** button to display name(s) of approver(s) who have been sent the workflow notification to their **Worklist** tab on the **BUworks Central** portal.

In this example, three individuals with the approval roles were sent the JE notification on their **Worklist** tab.

| forkflow and task |                                              |              | Details | Graphic | Agent     | Status     | Result   | Date       | Time   |
|-------------------|----------------------------------------------|--------------|---------|---------|-----------|------------|----------|------------|--------|
| 100 Jai           | umal Entry - Get FI Department Approvers for | 1002585734   |         | 踞       |           | Completed  | executed | 06/12/2017 | 13:37: |
| ▼ 8±              | 1002585734 : SA DEPT Approval (Index 000)    | .01)         |         | 36      |           | In Process |          | 06/12/2017 | 13:37: |
|                   | Determine Cost Objects for BUWLT166          |              |         | 瞎       |           | Completed  |          | 06/12/2017 | 13:37: |
|                   | Approve/Reject/Change Parked Document 10     | /02565734:SA |         | 踞       | 60        | Ready      |          | 06/12/2017 | 13:37: |
| * 3 <u>8</u>      | 1002585734 : SA DEPT Approval (Index 000)    | (02)         | 10      | 85      |           | In Process |          | 06/12/2017 | 13:37: |
|                   | Determine Cost Objects for BUWTN503          |              |         | 86      |           | Completed  |          | 06/12/2017 | 13:37: |
|                   | Approve/Reject/Change Parked Document 10     | 02565734:SA  |         | 麗       | <b>\$</b> | Ready      |          | 06/12/2017 | 13:37: |
| · 31              | 1002565734 : SA DEPT Approval (Index 000)    | (03)         |         | 86      |           | In Process | 1        | 06/12/2017 | 13:37: |
|                   | Determine Cost Objects for HLEWIS            |              |         | 86      |           | Completed  |          | 06/12/2017 | 13:37: |
|                   | Approve/Reject/Change Parked Document 11     | 02565734 SA  |         | 88      | 99        | Ready      |          | 06/12/2017 | 13:37: |

| Constant Linked Works<br>NorkReves for Curre<br>C C C Curre                                                                                                    | or Currei                                                                                | nt Cor        | ntext V                                                                                                    | Vindo                                                                                                    | w                                                                                                    |   |
|----------------------------------------------------------------------------------------------------|------------------------------------------------------------------------------------------|---------------|----------------------------------------------------------------------------------------------------|----------------------------------------------------------------------------------------------------|----------------------------------------------------------------------------------------------------|---|
| vidiow started for 1002557974 02/16/2017                                                                                                    | 15:36:19 In Process                                                                      | Journal Entry | Workflow /oitlated                                                                                                    |                                                                                                    |                                                                                                    |   |
|                                                                                                    |                                                                                          |               |                                                                                                    |                                                                                                    |                                                                                                    |   |
|                                                                                                    |                                                                                          |               |                                                                                                    |                                                                                                    |                                                                                                    |   |
|                                                                                                    |                                                                                          |               |                                                                                                    |                                                                                                    |                                                                                                    |   |
|                                                                                                    |                                                                                          |               |                                                                                                    |                                                                                                    |                                                                                                    |   |
|                                                                                                    |                                                                                          |               |                                                                                                    |                                                                                                    |                                                                                                    |   |
|                                                                                                    |                                                                                          |               |                                                                                                    |                                                                                                    |                                                                                                    | _ |
| Journal Entry - Get FI Department Approvers for 1602557974                                                                                                    | Completed                                                                                | executed      | 02/16/2017 -<br>15:59:08                                                                                                    | 02/16/2017 - 15:59:08                                                                                                    | BUworks at Boston<br>University                                                                                                    |   |
| Journal Entry - Get FI Department Approvers for 1002557374<br>Determine, Cost Objects for BUWA 1166                                                                                                    | Completed                                                                                | executed      | 02/16/2017 -<br>15:59:08<br>02/16/2017 -<br>15:59:08                                                                                                    | 02/16/2017 -<br>15:59:08<br>02/16/2017 -<br>15:59:09                                                                                     | BUworks at Boston<br>University<br>BUworks at Boston                                                                                                    | ^ |
| Sourced Entry - Set FI Department Approvers for 100255734<br>Determine: Cost Chrone for BUWK 1166<br>Determine: Source: Threese Parket Forcement 1001617078-71                                                                                                    | Completed<br>Completed                                                                   | executed      | 02/16/2017 -<br>15:59:08<br>02/16/2017 -<br>15:59:08<br>02/16/2017 -                                                                                                    | 02/16/2017 -<br>15:59:08<br>02/16/2017 -<br>15:59:08                                                                                     | BUworks at Boston<br>University<br>BUworks at Boston<br>University                                                                                                    | ^ |
| Journal Estry - Cell F1 Department Agencies for 1902/557574<br>Oritemine Cost Objects for BUW 1166<br>AgenciesReportChange Parked Document 1902/5/1974 22                                                                                                    | Completed<br>Completed<br>Ready                                                          | executed      | 02/16/2017 -<br>15:59.08<br>02/16/2017 -<br>15:59.08<br>02/16/2017 -<br>16:59.08<br>02/16/2017 -                                                                                                 | 02/16/2017 -<br>15:59:08<br>02/16/2017 -<br>15:59:08                                                                                     | Elliportis at Boston<br>University<br>Elliportis at Boston<br>University<br>Information                                                                                                    | ^ |
| Journal Entry - Shi Fi Department Approvension for 1002657974<br>Onternine Coul Objects for BUNK1166<br>ApproverBilget (Charge Parked Doyment 1002657974.2.2<br>Datemine Coul Objects for BW1716512                                                                                                    | Completed<br>Completed<br>Ready<br>Completed                                             | executed      | 02/16/2017 -<br>15:59:08<br>02/16/2017 -<br>15:59:08<br>02/16/2017 -<br>15:59:08<br>02/16/2017 -<br>15:59:08                                                                                     | 02/16/2017 -<br>15:59:08<br>02/16/2017 -<br>15:59:08<br>02/16/2017 -<br>15:59:08                                                         | Bluents at Boston<br>University<br>Bluents at Boston<br>University<br>Information<br>Bluents at Boston<br>University                                                                                                   | ^ |
| Avenal Entry - Set F1 Department Approvem for 1007557274<br>Determine Cont Objects for BY/M1166<br>Approximity Entry Entry Countert 1002557274 2,2<br>Determine Cont Objects for BY/M15512<br>Approximity Entry Entry Counter 1100257278 2,2                                                                                                    | Completed<br>Completed<br>Ready<br>Completed<br>Ready                                    | executed      | 02/16/2017 -<br>15:59:08<br>02/16/2017 -<br>15:59:08<br>02/16/2017 -<br>15:59:08<br>02/16/2017 -<br>15:59:08<br>02/16/2017 -<br>15:59:08                                                         | 02/16/2017 -<br>15:59:08<br>02/16/2017 -<br>15:59:08<br>02/16/2017 -<br>15:59:08                                                         | Etheories at Boston<br>University<br>Itheories at Boston<br>University<br>Information<br>BUesnis at Boston<br>University<br>Information                                                                                | ^ |
| Aurora Esty, Sel Ti Department Aperovan für 1902/5724<br>Ontermen Gol Opensk für ZWAT 190<br>Aurora Generaliser Schwarz Parka Document (1902/6724.22)<br>Galermins Galer Opensk für ZWAT19512<br>Aurora Research Galer Y                                                                                                    | Completed<br>Completed<br>Ready<br>Completed<br>Ready<br>Completed                       | executed      | 02/16/2017 -<br>15:59.08<br>02/16/2017 -<br>15:59.08<br>02/16/2017 -<br>15:59.08<br>02/16/2017 -<br>15:59.08<br>02/16/2017 -<br>15:59.08<br>02/16/2017 -                                         | 02/16/2017 -<br>15:59:08<br>02/16/2017 -<br>15:59:08<br>02/16/2017 -<br>15:59:08                                                         | Etheories at Boston<br>University<br>Illuerois at Boston<br>University<br>Information<br>Etheories at Boston<br>University<br>Information                                                                              | ^ |
| Janeta Esty, Sak I Dearbrant Agentana Jar 1922/1714<br>Delemina Carl Olechi Jar 2020.1198<br>Agenes-Beert Changa Breist Document (1925/178.22)<br>Delemina Carl Olechi Di KUMINSI 2<br>Astronoffenst Changa Panci Danama (1925/278.22)<br>Delemina Carl Olechi Jar 204.02)                                                                                                    | Completed<br>Completed<br>Ready<br>Completed<br>Ready<br>Completed                       | executed      | 02/16/2017 -<br>15:59.08<br>02/16/2017 -<br>15:59.08<br>02/16/2017 -<br>15:59.08<br>02/16/2017 -<br>15:59.09<br>02/16/2017 -<br>15:59.09<br>02/16/2017 -<br>15:59.09                             | 02/16/2017 -<br>15:59.08<br>02/16/2017 -<br>15:59.08<br>02/16/2017 -<br>15:59.08<br>02/16/2017 -<br>15:59.09                             | BUwsto at Boston<br>University<br>BUwstos at Boston<br>University<br>Information<br>BUwstos at Boston<br>University<br>Information<br>BUwstos at Boston<br>University                                                  | ^ |
| Annal Taty - See 2 Separate Agenese to 10052714<br>Onemos Carlo Open to 20057714 20057712 2<br>According 10 Anna Parto Concert 10057712 2<br>Otemas Carlo Open to Concert 10057712 2<br>According 10 Anna 12 Advice 1<br>According 10 Anna 12 Advice 1<br>Otemas Carl Open to 200427                                                                                                    | Completed<br>Completed<br>Ready<br>Completed<br>Ready<br>Completed<br>Ready              | executed      | 02/16/2017 -<br>15:59.08<br>02/16/2017 -<br>15:59.08<br>02/16/2017 -<br>15:59.08<br>02/16/2017 -<br>15:59.08<br>02/16/2017 -<br>15:59.09<br>02/16/2017 -<br>15:59.09                             | 02/16/2017 -<br>15:59:08<br>02/16/2017 -<br>15:59:08<br>02/16/2017 -<br>15:59:08<br>02/16/2017 -<br>15:59:09                             | Eliverto al Doston<br>Universitz<br>Eliversita<br>Information<br>Eliversita<br>Information<br>Eliversita<br>Information<br>Eliversita<br>Information                                                                   | ^ |
| Annal Taty, Dell'Experiment Annana de 1999/1993<br>Denemin Cert Danis de Divisit Tati<br>Annan Marcha de Della Document 1990/1997 (22<br>Denemin Card Departs de Divisit Tati<br>Denemin Card Departs de Divisit Tati<br>Denemin Card Departs de Divisit Tati<br>Denemin Card Departs de Divisit Tati<br>Denemin Card Departs de Divisit Tati<br>Denemin Card Departs de Divisit Tati<br>Denemin Card Departs de Divisit Tati | Completed<br>Completed<br>Ready<br>Completed<br>Ready<br>Completed<br>Ready<br>Completed | executed      | 02/16/2017 -<br>15:59.08<br>02/16/2017 -<br>15:59.08<br>02/16/2017 -<br>15:59.08<br>02/16/2017 -<br>15:59.09<br>02/16/2017 -<br>15:59.09<br>02/16/2017 -<br>15:59.09<br>02/16/2017 -<br>15:59.09 | 02/16/2017 -<br>15:59.08<br>02/16/2017 -<br>15:59.08<br>02/16/2017 -<br>15:59.08<br>02/16/2017 -<br>15:59.09<br>02/16/2017 -<br>15:59.09 | Directos al Dotion<br>Universita<br>Bilencos al Bolen<br>Universita<br>Information<br>Universita<br>Universita<br>Universita<br>Universita<br>Information<br>Bilencos al Bolence<br>Information<br>Bilencos al Bolence | ^ |